# Parent Portal: Manage student absences (Primary only)

Support.schoolbytes.education/hc/en-us/articles/5712649658895-Parent-Portal-Manage-student-absences-Primary-only-

### Articles in this section

- Parent Portal: Syncing the calendar to your phone or device
- Parent Portal: Managing forms in the parent portal
- Parent Portal: Set up your parent portal account
- Parent Portal: Make a payment
- Parent Portal: Use your credit to make a payment
- Parent Portal: View payment history
- Parent Portal: Request a refund for an excursion
- Parent Portal: Provide consent and payment for an excursion
- Parent Portal: Give consent for an event
- Parent Portal: Manage student absences (Primary only)

See more Last updated: February 28, 2023

Your school uses School Bytes to help manage student absences that can be accessed via a parent portal. The School Bytes parent portal enables you to view all your children in one portal and provide a response for any student absences that have been recorded by the school. The parent portal also allows parents to provide details of a planned absence if the absence details are known in advance for example, a scheduled medical appointment.

Once your portal has been activated, you can use it to give consent for events, process online payments, manage absences and view the school calendar.

To set up your parent portal, follow the steps in the guide <u>Parent Portal: Set up your</u> <u>parent portal account.</u>

### **Detailed steps**

1. Open the parent portal link – <u>https://portal.schoolbytes.education/auth/login</u> – and log in to your portal.

| School Bytes                                           |                       |  |  |
|--------------------------------------------------------|-----------------------|--|--|
| Log in to the parent portal<br>Or create a new account |                       |  |  |
| Email address                                          |                       |  |  |
| Password                                               |                       |  |  |
|                                                        |                       |  |  |
| Remember me                                            | Forgot your password? |  |  |

2. Select attendance from the navigation bar.

| <br>Attendance | _ | _ |
|----------------|---|---|
|                |   |   |
|                |   |   |
| ×              |   |   |
| ×              |   |   |
|                |   |   |
|                |   |   |
|                |   |   |

## Unexplained absences

### ► Details

### Further assistance

If you have any questions relating to this article please raise a <u>support ticket</u> or email us at <u>support@schoolbytes.education</u>.